## Nuevo esquema de cancelación del SAT

De acuerdo al artículo 29A del CFF y las reglas 2.7.1.38 y 2.7.1.39 de la RMF para 2018, a partir del 1 de noviembre de 2018 termina la prórroga concedida por el SAT para el nuevo esquema de cancelación de comprobantes fiscales con aprobación del receptor. Esta implementación se verá refleiada en diferentes módulos del sistema como CANCELACIÓN, COBRANZA, SALDOS y CONSULTA DE CFDI. El método para realizar la cancelación es prácticamente el mismo. Sin embargo para las cancelaciones que requieren aceptación del receptor, los registros no se eliminan inmediatamente en cuentas por pagar; ya que se espera una respuesta por parte del SAT. En caso que el CFDI no requiera de autorización, la respuesta es inmediata. Mediante un proceso automatizado verifica el estatus del CFDI (vigente, en proceso de cancelación, cancelado sin aceptación, cancelado con aceptación, cancelado por plazo vencido, no cancelable por tener documentos relacionados y cancelación rechazada); en cuanto las solicitudes sean procesadas y las cancelaciones sean efectivas se notifica en pantalla y se envía un correo con el acuse, a las mismas direcciones donde recibe la contraseña dinámica de las cuentas del usuario.

|         |   |           | ESCENARIO      |               |                |  |  |  |  |
|---------|---|-----------|----------------|---------------|----------------|--|--|--|--|
|         |   |           | 1              | 2             | 3              |  |  |  |  |
| ESTATUS | A | Cancelado | Sin aceptación | Plazo Vencido | Con aceptación |  |  |  |  |
|         | в | Proceso   | En espera      |               |                |  |  |  |  |
|         | С | Vigente   | Rechazada      |               |                |  |  |  |  |

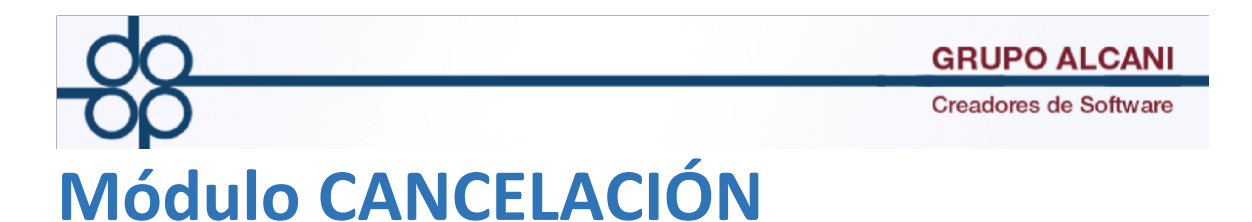

Seleccione el tipo de comprobante que desea cancelar, ingrese el N° CFDI interno por cancelar, puede digitarlo o hacer la búsqueda mediante el ícono de búsqueda (lupa). Clic en VALIDAR FORMA y en APLICAR para enviar la solicitud de cancelación.

|                                          | VALIDAR FORMA LIMPIAR FORMA                              |  |  |  |  |  |  |  |
|------------------------------------------|----------------------------------------------------------|--|--|--|--|--|--|--|
|                                          | CONSULTA SALDOS CANCELA RECIBO FIN DE PROCESO            |  |  |  |  |  |  |  |
| AVISOS!                                  |                                                          |  |  |  |  |  |  |  |
| Se ha lanzado la peticion de CANCELACION | CFDI No.                                                 |  |  |  |  |  |  |  |
|                                          | CFDI ACTIVADO                                            |  |  |  |  |  |  |  |
|                                          | ¿TIPO DE COMPROBANTE FISCAL QUE DESEA CANCELAR?: FACTURA |  |  |  |  |  |  |  |
|                                          | PNUMERO DE RECIBO POR CANCELAR: DOCUMENTO:               |  |  |  |  |  |  |  |
|                                          | FECHA DE EMISION:0 FECHA DE PAGO:0 CLIENTE:              |  |  |  |  |  |  |  |
|                                          | HONORARIOS:                                              |  |  |  |  |  |  |  |
|                                          | GASTOS:                                                  |  |  |  |  |  |  |  |
|                                          | I.V.A.:                                                  |  |  |  |  |  |  |  |
|                                          | MENOS RETENCION DEL I.V.A.:                              |  |  |  |  |  |  |  |
|                                          | I.V.A. EN CONSTRUCCION NO HABITACION:                    |  |  |  |  |  |  |  |
|                                          | IMPUESTOS Y DERECHOS:                                    |  |  |  |  |  |  |  |
|                                          | MENOS RETENCION I.S.R.:                                  |  |  |  |  |  |  |  |
|                                          | TOTAL:                                                   |  |  |  |  |  |  |  |

Al dar clic en cancela recibo aparecerá un mensaje que nos ayuda a identificar el número de CFDI del cual fue lanzada la petición de cancelación.

| [                                               | VALIDAR FORMA                                         |  |  |  |  |  |  |
|-------------------------------------------------|-------------------------------------------------------|--|--|--|--|--|--|
| AVI505!                                         | CONSULTA SALDOS CANCELA RECIBO FIN DE PROCESO         |  |  |  |  |  |  |
| Se ha lanzado la peticion de CANCELACION CFDI I | lo.                                                   |  |  |  |  |  |  |
|                                                 | CFDI ACTIVADO                                         |  |  |  |  |  |  |
| ١T٢                                             | PO DE COMPROBANTE FISCAL QUE DESEA CANCELAR?: FACTURA |  |  |  |  |  |  |
| ا هر                                            | NUMERO DE RECIBO POR CANCELAR: DOCUMENTO: -           |  |  |  |  |  |  |
|                                                 | FECHA DE EMISION:0 FECHA DE PAGO:0 CLIENTE:           |  |  |  |  |  |  |
|                                                 | HONORARIOS:                                           |  |  |  |  |  |  |
|                                                 | GASTOS:                                               |  |  |  |  |  |  |
|                                                 | I.V.A.:                                               |  |  |  |  |  |  |
|                                                 | MENOS RETENCION DEL I.V.A.:                           |  |  |  |  |  |  |
| I.V.A. EN CONSTRUCCION NO HABITAC               |                                                       |  |  |  |  |  |  |
|                                                 | IMPUESTOS Y DERECHOS:                                 |  |  |  |  |  |  |
|                                                 | MENOS RETENCION I.S.R.:                               |  |  |  |  |  |  |
|                                                 | TOTAL:                                                |  |  |  |  |  |  |

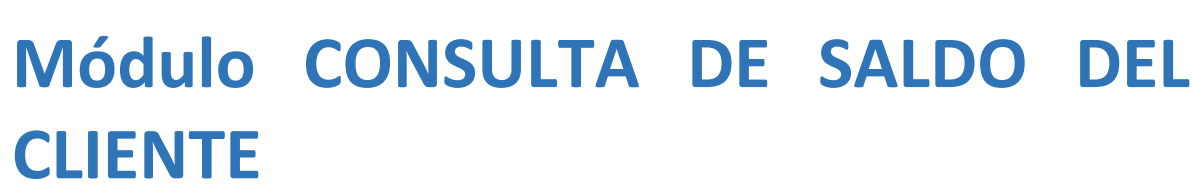

Seleccione el número de escritura, se agrega campo que indica el número de factura interno y el UUID

|         | Consuita de saldos de cuentas por cobrar                          |               |            |                   |            |                         |       |                 |                     |      |  |
|---------|-------------------------------------------------------------------|---------------|------------|-------------------|------------|-------------------------|-------|-----------------|---------------------|------|--|
|         | VALIDAR FORMA                                                     |               |            |                   |            |                         |       |                 |                     |      |  |
|         | MUESTRA TODOS                                                     | LISTA DE CLIE | IMPRIME C  | CONSULTA CONSULTA | A X CLIENT | PAGINA PREVIA PAGINA SI |       | SIGUIENTE FIN D | ITE FIN DE CONSULTA |      |  |
|         | TIPO DE DOCUMENTO: ESCRITURA V                                    |               |            |                   |            |                         |       |                 |                     |      |  |
|         | ESCRITURA: 61119 00 CLIENTE: GRUPO ALCANI SA DE CV CODIGO: ALCANI |               |            |                   |            |                         |       |                 |                     |      |  |
|         | EXPEDIENTE: 180085-0 OPERACION: TESTAMENTOS ABOGADO: FRR          |               |            |                   |            |                         |       |                 |                     |      |  |
| FECHAS  |                                                                   |               |            |                   |            | MET. Nº CFDI            |       |                 |                     |      |  |
| TIP. MO | OV. DOCUMENT                                                      | O RECIBO      | EXPEDICION | VENCIMIENTO       | PAGO       | IMPORTE                 | SALDO | REFERENCIA      | PAGO                | PAGO |  |
| C1      | 061119 - 00                                                       |               | 08-NOV-18  | 08-NOV-18         |            | 13,902.42               |       | TESTAMENTOS     | \$                  |      |  |
| A6      | -                                                                 | 405901        | 08-NOV-18  |                   |            | -13,902.42              |       | NO COBRADO      | PPD                 |      |  |
| UUID    | UUID CFDI Nº 405901: 752f5ed8-4c63-4430-b3b1-16f292c5f3ca         |               |            |                   |            |                         |       |                 |                     |      |  |
|         |                                                                   |               |            |                   |            |                         |       |                 |                     |      |  |
|         | SALDO CONTABLE:                                                   |               |            |                   |            |                         |       |                 |                     |      |  |
|         | SALDO SIN CONSIDERAR LOS NO COBRADOS: 13,902.42                   |               |            |                   |            |                         |       |                 |                     |      |  |

Al lanzar una petición de cancelación aparecerá el status en el que se encuentre la cancelación.

| VALIDAR FORMA LIMPIAR FORMA |                                                                                                    |        |            |             |      |            |       |            |        |         |  |
|-----------------------------|----------------------------------------------------------------------------------------------------|--------|------------|-------------|------|------------|-------|------------|--------|---------|--|
| MU                          | MUESTRA TODOS LISTA DE CLIENTES IMPRIME CONSULTA CONSULTA X CLIENT PAGINA PREVIA PAGINA SIGUIENTE FIN DE CONSULTA |        |            |             |      |            |       |            |        |         |  |
|                             |                                                                                                    |        |            |             |      |            |       |            |        |         |  |
|                             | ESCRITURA: 61119 CLIENTE: GRUPO ALCANI SA DE CV CODIGO: ALCANI                                                    |        |            |             |      |            |       |            |        |         |  |
|                             | EXPEDIENTE: 180085-0 OPERACION: TESTAMENTOS ABOGADO: FRR                                                          |        |            |             |      |            |       |            |        |         |  |
|                             | FECHA\$                                                                                                    |        |            |             |      |            |       |            | MET.   | N° CFDI |  |
| TIP. MOV.                   | DOCUMENTO                                                                                                    | RECIBO | EXPEDICION | VENCIMIENTO | PAGO | IMPORTE    | SALDO | REFERENCI  | A PAGO | PAGO    |  |
| C1                          | 061119 - 00                                                                                                    |        | 08-NOV-18  | 08-NOV-18   |      | 13,902.42  |       | TESTAMENTO | )S     |         |  |
| A6                          | -                                                                                                    | 405901 | 08-NOV-18  |             |      | -13,902.42 |       | NO COBRAD  | D PPD  |         |  |
| UUID CF                     | UUID CFDI Nº 405901: 752f5ed8-4c63-4430-b3b1-16f292c5f3ca STATUS CANCELACION: PEND.CAN                            |        |            |             |      |            |       |            |        |         |  |
|                             |                                                                                                    |        |            |             |      |            |       |            |        |         |  |
|                             | SALDO CONTABLE:                                                                                                   |        |            |             |      |            |       |            |        |         |  |
|                             | SALDO SIN CONSIDERAR LOS NO COBRADOS                                                                              |        |            |             |      |            |       |            |        |         |  |

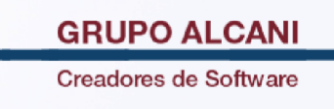

## **Módulo CONSULTA DE CFDI**

Seleccione el tipo de comprobante que necesita consultar, ingrese el N° CFDI correspondiente y clic en VALIDAR FORMA. Se muestra un aviso indicando el estatus de dicho CFDI.

También aparecerá una leyenda si existe petición de cancelación. Existe una solicitud de cancelacion pendiente de Fecha: la fecha de cancelacion

|                                                     | VALIDA             | R FORMA LIMPIAR FORMA | ?         |  |  |  |
|-----------------------------------------------------|--------------------|-----------------------|-----------|--|--|--|
| FIN DE PF                                           | ROCESO             |                       |           |  |  |  |
| NUMERO DE RECIBO POR CONSULTAR: 405901              | 061119- 00         | HONORARIOS:           | 10,000.00 |  |  |  |
| FECHA DE EMISION:81118 FECHA DE PAGO:0              |                    | GASTOS:               | 1,920.00  |  |  |  |
| CLIENTE: ALCANI GRUPO ALCANI SA DE C HORA: 11392963 |                    | I.V.A.:               | 1,907.20  |  |  |  |
| UUID:752f5ed8-4c63-4430-b3b1-16f292c5f3ca           | MENOS              | RETENCION DEL I.V.A.: |           |  |  |  |
|                                                     | I.V.A. EN CONSTRUC | CON NO HABITACION:    |           |  |  |  |
| STATUS: VIGENTE                                     | IMP                | UESTOS Y DERECHOS:    | 75.22     |  |  |  |
|                                                     |                    | MENOS RETENCION       |           |  |  |  |
|                                                     |                    | I.S.R.:               |           |  |  |  |
|                                                     |                    | TOTAL:                | 13,902.42 |  |  |  |
| DATOS DE FA                                         | CTURACION          |                       |           |  |  |  |
| R.F.C.: GAL890216LE7                                |                    |                       |           |  |  |  |
| A NOMBRE DE: GRUPO ALCANI SA DE CV                  |                    |                       |           |  |  |  |
| DOMICILIO:                                          |                    |                       |           |  |  |  |
|                                                     |                    |                       |           |  |  |  |
| 0                                                   |                    |                       |           |  |  |  |
| CONCEPTO:                                           |                    |                       |           |  |  |  |
| CONTINUACION CONCEPTO: TESTAMENTOS                  |                    |                       |           |  |  |  |

## Módulo relación de recibos de honorarios definitivos

Se agregan dos opciones EN PROCESO DE CANCELACION y VIGENTE (CANCELACION RECHAZADA)

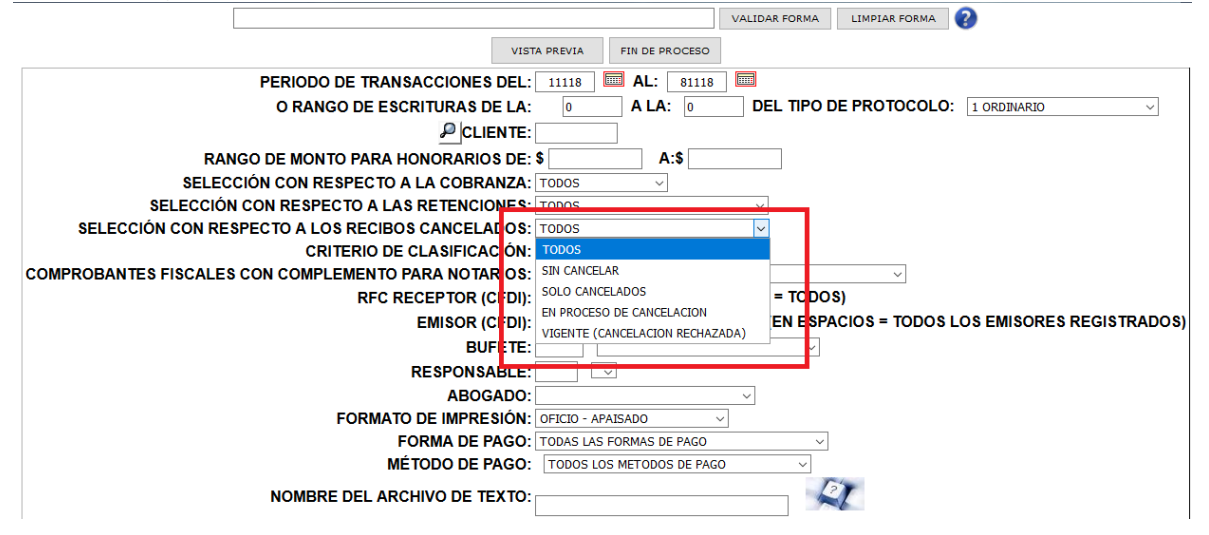